# **TUTORIAL Nº 3**

A
A
A
A
B
A
B
A
B
B
A
B
A
B
A
B
A
B
A
B
A
B
B
B
B
B
B
B
B
B
B
B
B
B
B
B
B
B
B
B
B
B
B
B
B
B
B
B
B
B
B
B
B
B
B
B
B
B
B
B
B
B
B
B
B
B
B
B
B
B
B
B
B
B
B
B
B
B
B
B
B
B
B
B
B
B
B
B
B
B
B
B
B
B
B
B
B
B
B
B
B
B
B
B
B
B
B
B
B
B
B
B
B
B
B
B
B
B
B
B
B
B
B
B
B
B
B
B
B
B
B
B
B
B
B
B
B
B
B
B
B
B
B
B
B
B
B
B
B
B
B
B
B
B
B
B
B
B
B
B
B
B
B
B
B
B
B
B
B
B
B
B
B
B
B
B
B
B
B
B
B
B
B
B
B
B
B
B
B
B
B
B
B
B
B
B
B
B
B
B
B
B
B
B
B
B
B
B
B
B
B
B
B
B
B
B
B
B
B
B
B
B
B
B
B
B
B

## Paso 1 Creá tu **usuario**

#### 1.1 ¿No tenés usuario?

Desde la pantalla inicial, hacé click en el botón "Creá tu usuario".

| In the intervention of the intervention of the | Banco de La Pampa<br>Ingresá a tu Home Banking<br>Usuario<br>Usuario<br>Recordar usuario<br>Contraseña<br>NIGRESÁ |
|----------------------------------------------------------------------------------------------------|----------------------------------------------------------------------------------------------------|
|----------------------------------------------------------------------------------------------------|----------------------------------------------------------------------------------------------------|

## **1.2 Elegí un nombre**

Debe tener entre 6 y 15 caracteres.

| Contraseña<br>Contraseña<br>Contraseñ |
|----------------------------------------------------------------------------------------------------|
| Contraseña     ¿Ya tenés usuario     Para acceder a tu Home Banking     tu usuario y contraseña                                                                                                    |
| Repetir contraseña tu usuario y contraseña                                                                                                    |
|                                                                                                    |
| INGRESÁ                                                                                                    |
| CREÁ TU USUARIO                                                                                                    |

RENOVAMOS NUESTRO HOME BANKING

## 1.3 Elegí una contraseña

Elegí tu contraseña e ingresala **dos veces**. Tené en cuenta que tu clave deberá contener **entre 8 y 10 caracteres**, y al menos una letra minúscula, una mayúscula y un número.

Recordá que la clave es personal, así que no la compartas con nadie.

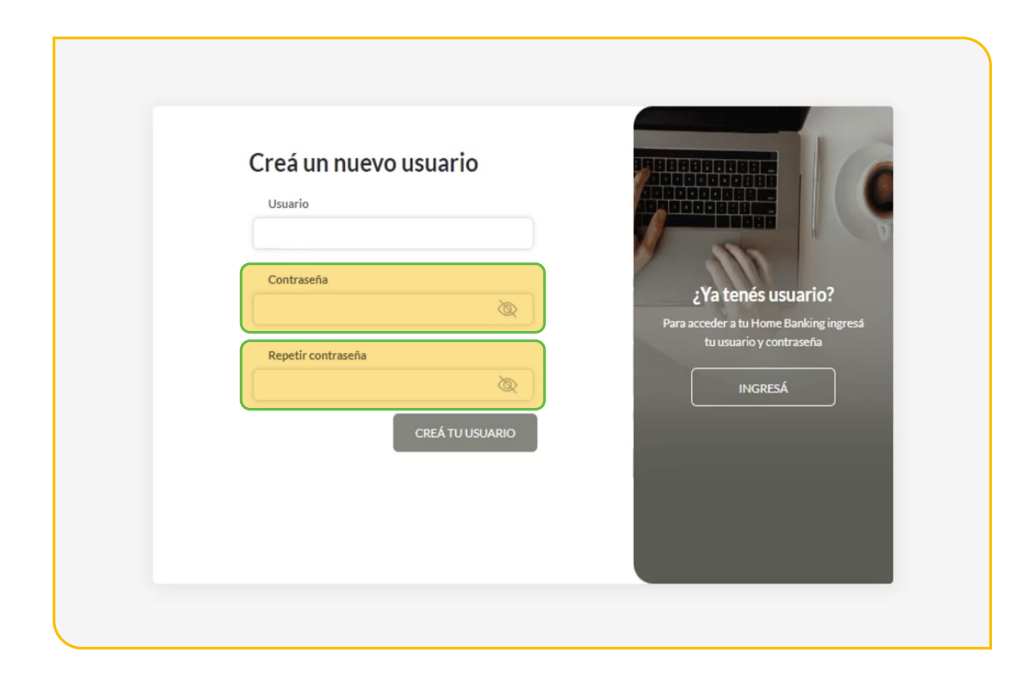

#### 1.4 ¡Listo!

Creaste tu usuario con éxito.

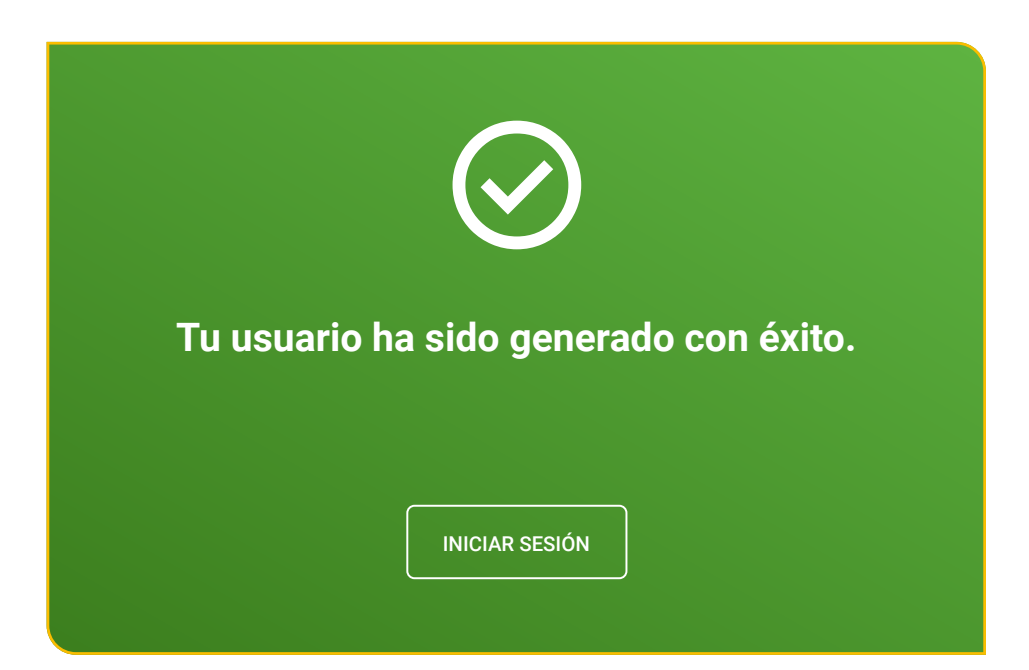

RENOVAMOS NUESTRO HOME BANKING

#### 2A.1 Iniciá sesión

Para activar tu usuario, **deberás iniciar sesión en Home Banking con el nombre de usuario y la contraseña que elegiste**.

Tenés que haberlos creado previamente, según vimos en el paso anterior.

| And the status of the status of the status o |
|----------------------------------------------------------------------------------------------------|
|----------------------------------------------------------------------------------------------------|

## 2A.2 Comprobá tu identidad

Antes de que puedas acceder a tu Home Banking, necesitamos comprobar tu identidad. Para ello, presioná el botón **"Activar mi usuario"**.

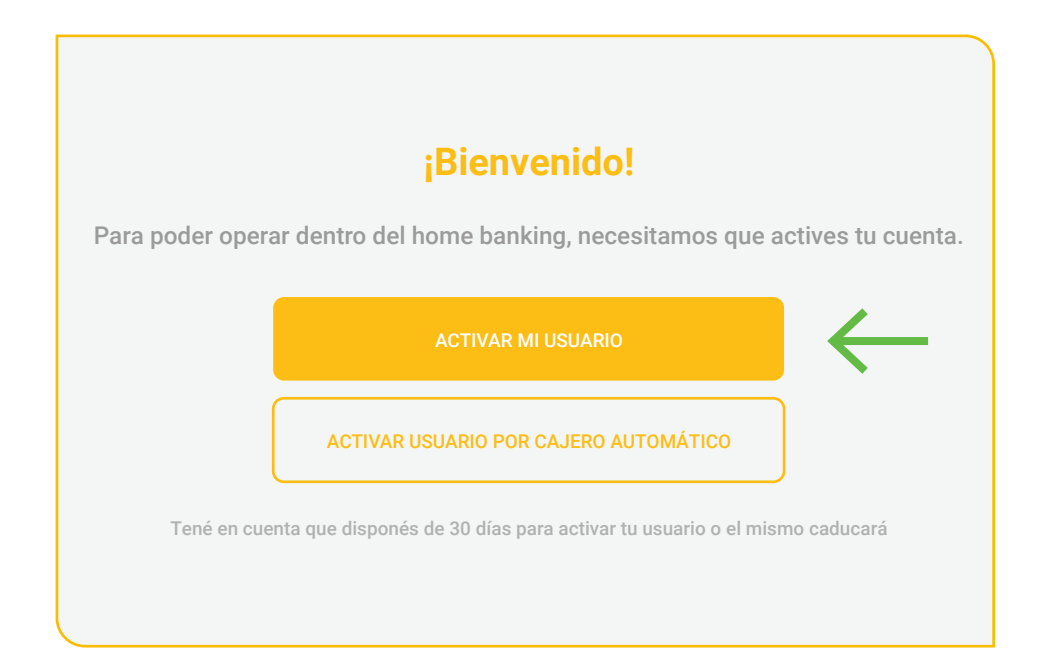

#### 2A.3 Ingresá el CUIL

Ingresá tu número de CUIL y presioná "Continuar".

|           | ACTIVAR MI USUARIO                              |               |
|-----------|-------------------------------------------------|---------------|
|           |                                                 | ×             |
|           | Para continuar necesitamos que ingreses tu CUIL |               |
|           | CUIL                                            |               |
| de ahorro | CONTINUAR                                       | Como pedir un |
|           | Como sacar un Plazo fijo como sacar un seguro   |               |

## 2A.4 Ingresá el código de seguridad

Ingresá el código de seguridad que enviaremos a tu correo electrónico.

De no recibirlo, presioná "Reenviar código".

Si no contás con acceso al correo electrónico que tenemos registrado, seguí los pasos para activar tu usuario a través de un cajero automático, según explicaremos más adelante.

| T                                                                             | × a! |
|-------------------------------------------------------------------------------|------|
| Ingresá el código que te enviamos a tu casilla de<br>correo l*****5@gmail.com | 1    |
| Ingresá el código                                                             |      |
| REENVIAR CÓDIGO<br>ESTE NO ES MI CORREO.                                      |      |
| CONTINUAR                                                                     | os.  |
|                                                                               |      |

#### 2A.5 Tomá tu tarjeta de débito

Ahora ingresá los números de tu tarjeta de débito.

| Ingresá los números de cualquiera de tus tarjetas<br>de débito                                                                                                    |
|----------------------------------------------------------------------------------------------------|
| Image: Second second second |
| 5547 5589 5147 7712                                                                                                    |
| CANCELAR CONTINUAR                                                                                                    |

#### 2A.6 ¡Listo!

Realizaste la **activación con éxito**.

Presioná el botón "Comenzar" para empezar a operar.

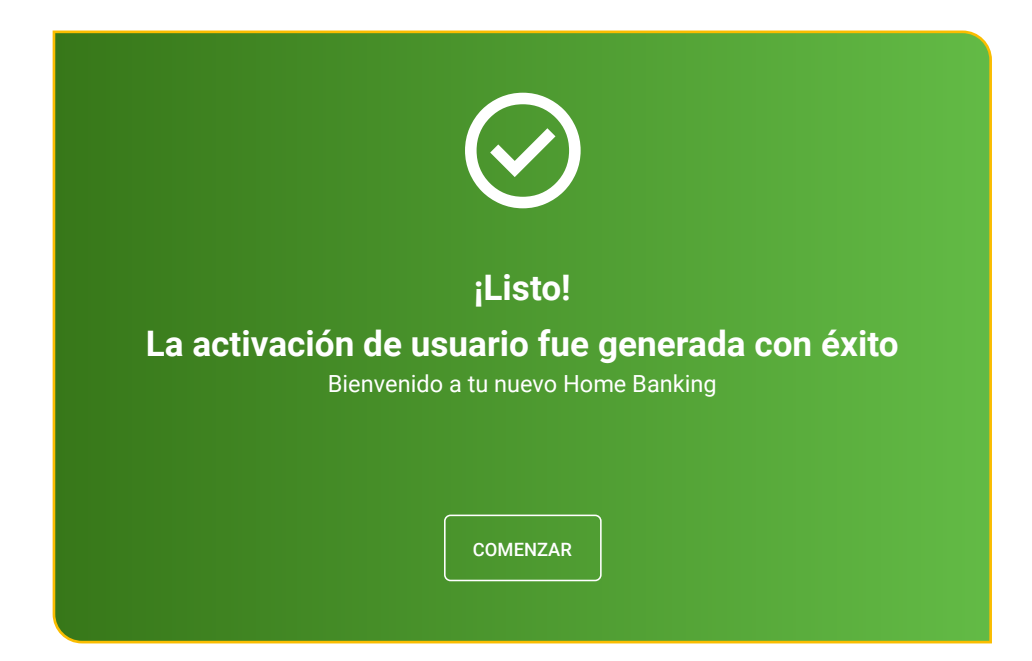

## Paso 2B Activá el usuario por cajero automático.

#### 2B.1 Iniciá sesión.

Deberás iniciar sesión en **Home Banking** con el nombre de usuario y la contraseña que elegiste.

Tenés que haberlos creado previamente, **según vimos en el paso 1**.

|                                                                                                  | Banco de <b>La Pampa</b><br>Ingresá a tu <b>Home Banking</b><br>Usuario |
|--------------------------------------------------------------------------------------------------|-------------------------------------------------------------------------|
| ¿No tenés usuario?<br>Creá un usuario para acceder a tu nuevo<br>Home Banking<br>CREÁ TU USUARIO | Contraseña                                                              |
|                                                                                                  | INGRESÁ                                                                 |
|                                                                                                  | ¿Problema con tu usuario o clave? Te ayudamos a solucionarlo.           |

#### 2B.2 Comprobá tu identidad

Antes de que puedas acceder a tu **Home Banking**, necesitamos comprobar tu identidad. Para ello, presioná el botón **"Activar usuario por cajero automático"**.

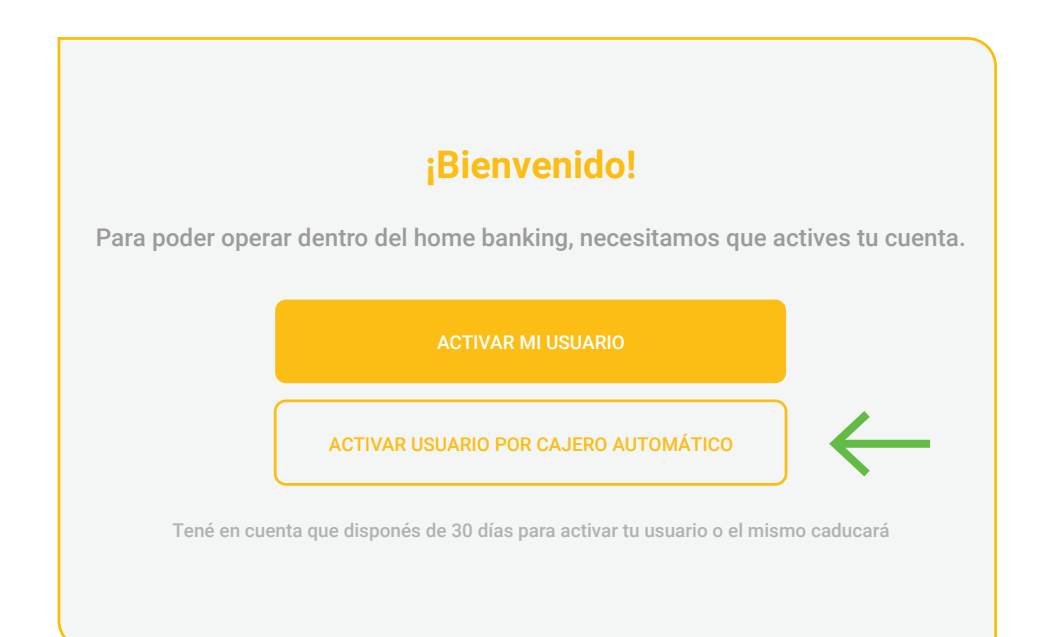

RENOVAMOS NUESTRO HOME BANKING

## 2B.3 Buscá un cajero automático Link

En el cajero automático de la Red Link, ingresá en las siguientes opciones:

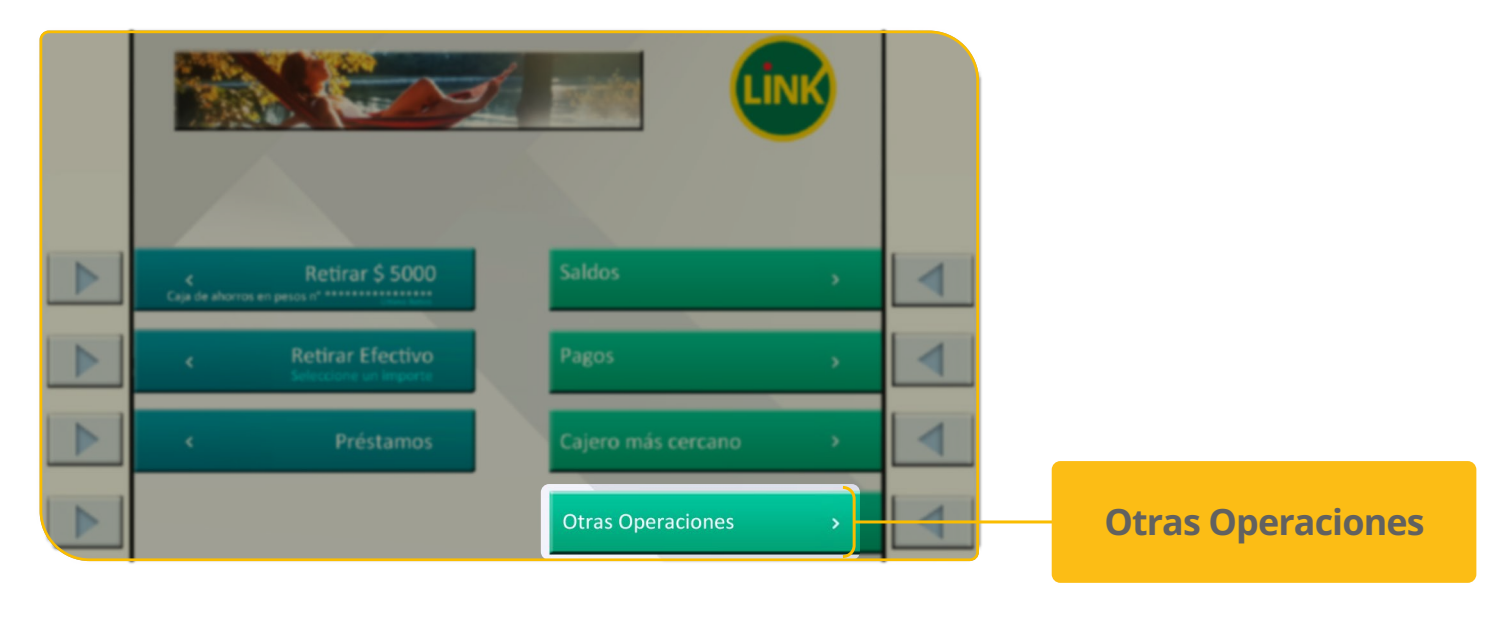

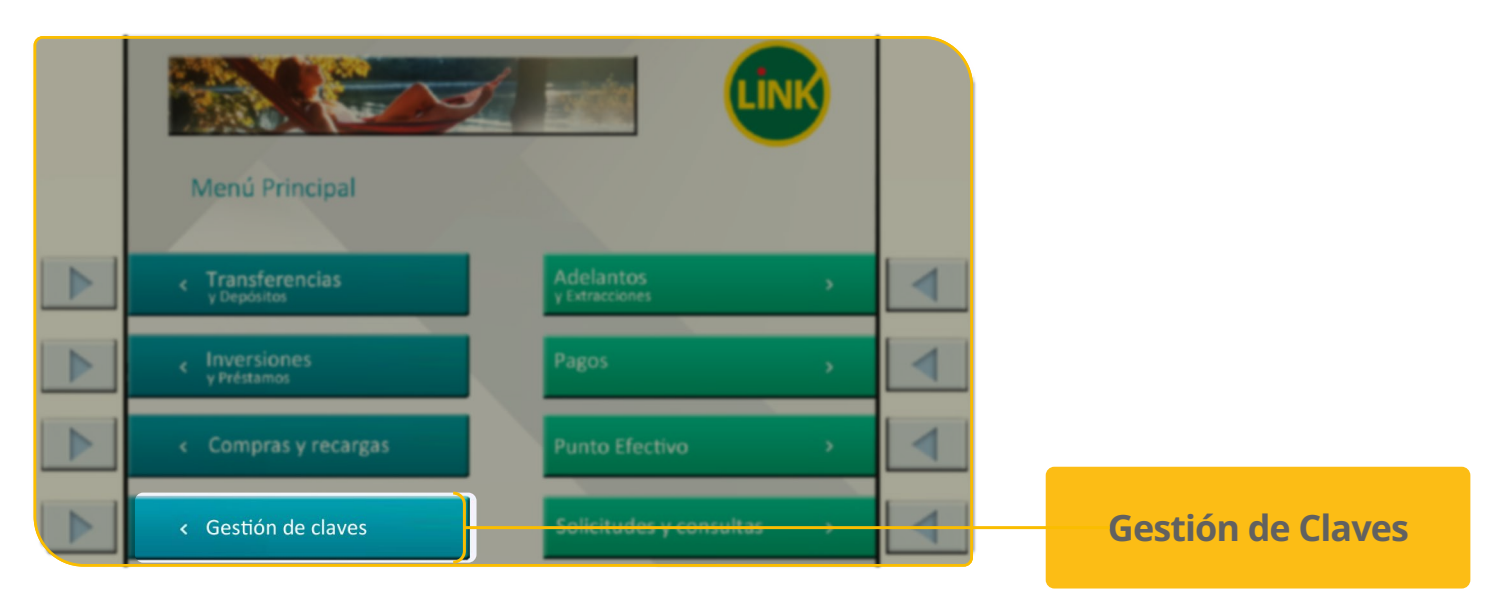

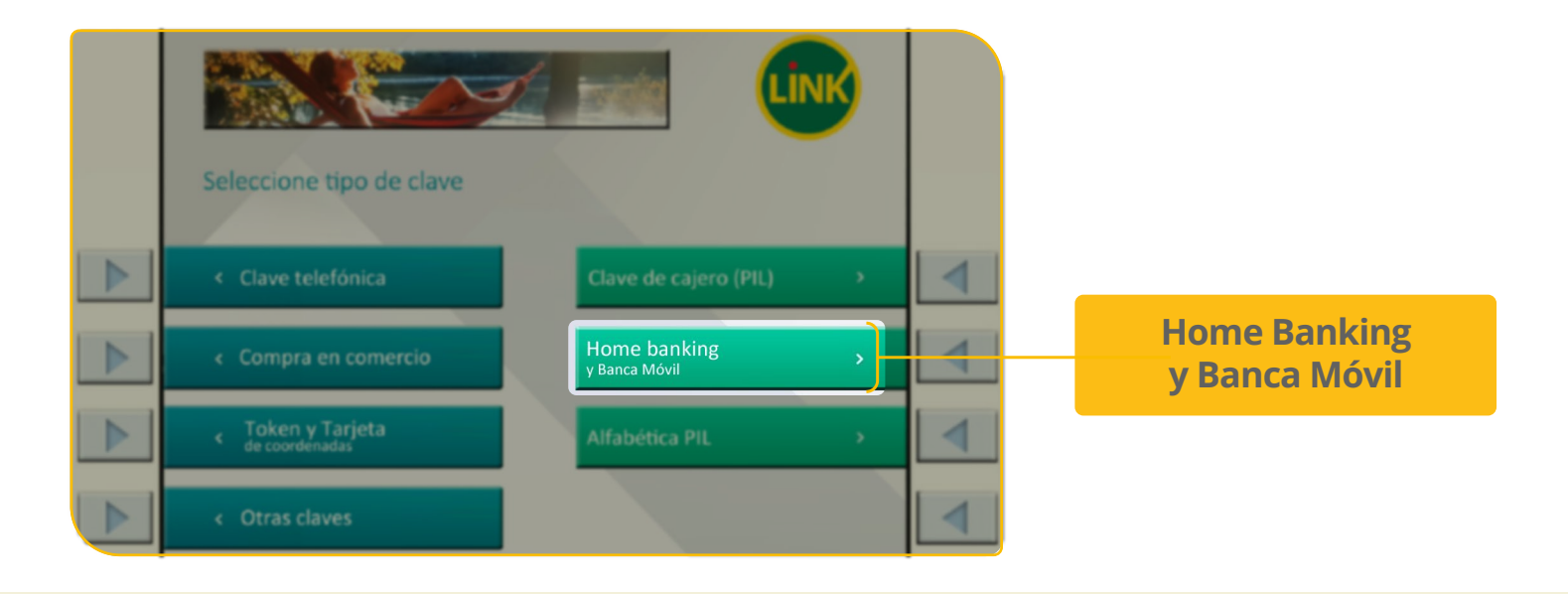

RENOVAMOS NUESTRO HOME BANKING

#### 2B.4 Creá tu clave

Presioná **"Obtener clave"** y creá una contraseña de 6 dígitos. Volvé a escribirla y presioná **"Continuar"**.

Recordá esta clave, porque la necesitarás para completar el proceso en la computadora.

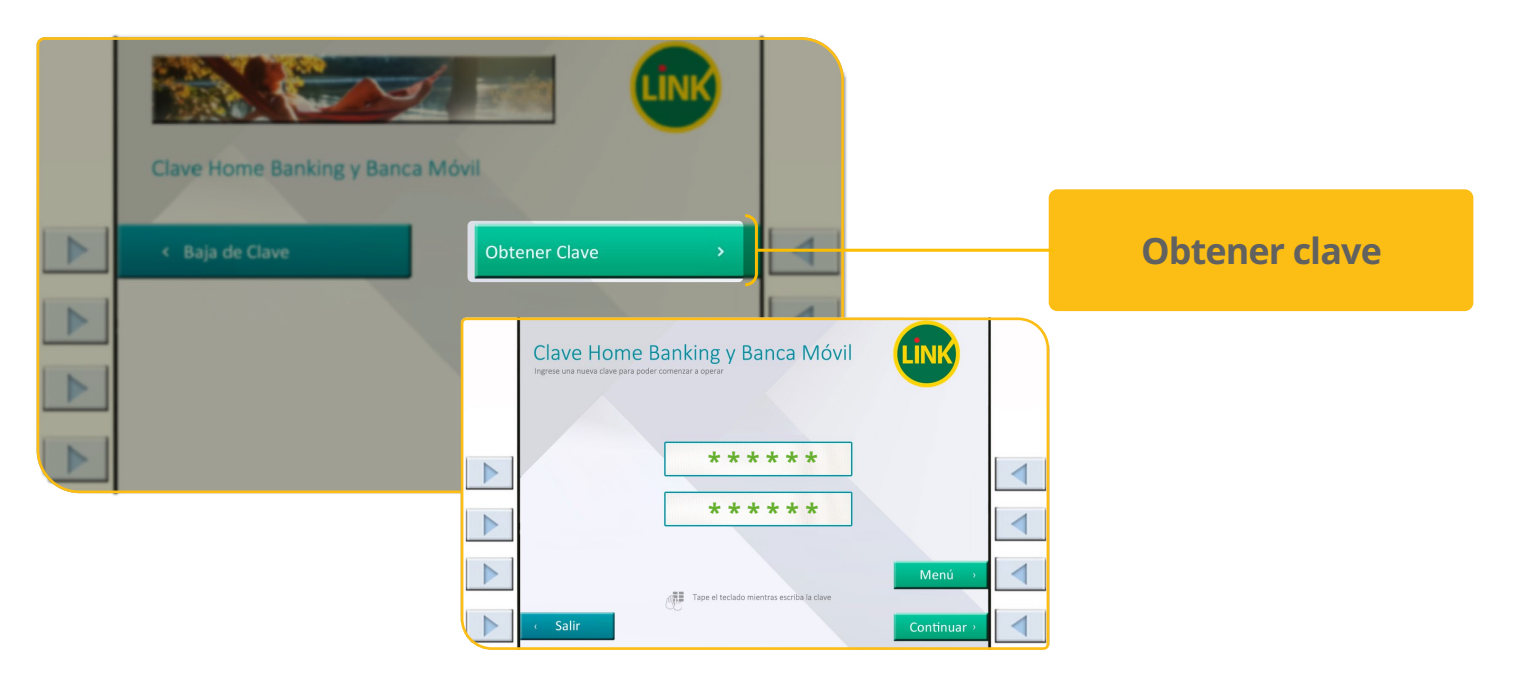

#### 2B.5 Obtené tu ticket

El cajero emitirá **un ticket** con un usuario **provisorio** que deberás conservar.

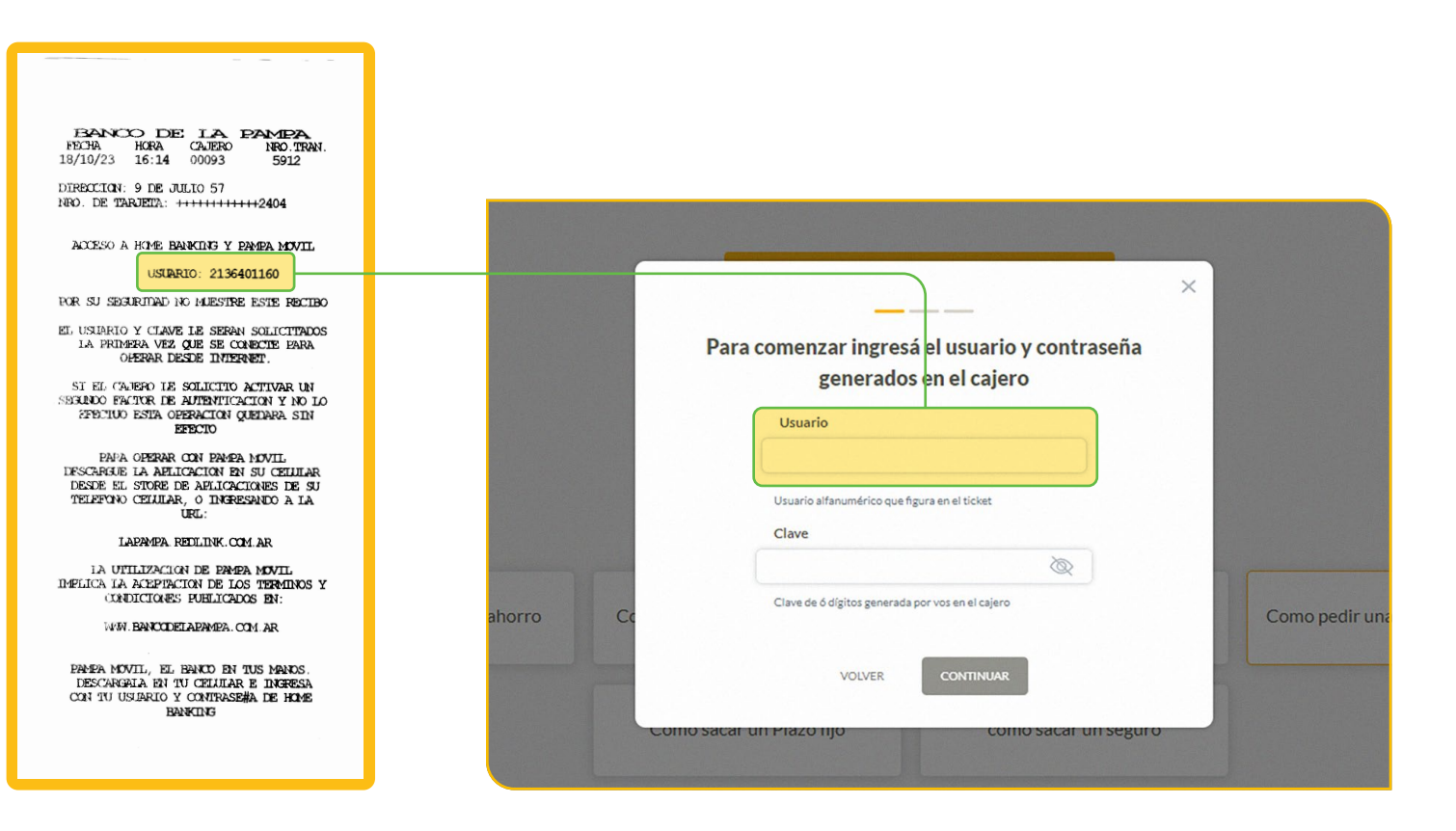

#### RENOVAMOS NUESTRO HOME BANKING

#### 2B.6 En tu computadora

En la computadora, ingresá **el número de usuario que figura en el ticket generado**.

Luego completá el casillero de **"Clave"** con los 6 dígitos que elegiste en el cajero. Después presioná **"Continuar"**.

| Para comenzar ingresá el usuario y contraseña                    |             |
|------------------------------------------------------------------|-------------|
| generados en el cajero<br>Usuario                                | * * * * * * |
| Usuario alfanumérico que figura en el ticket<br>Clave            | * * * * * * |
| Orro Co                                                          |             |
| VOLVER CONTINUAR<br>Como sacar un Piazo njo como sacar un seguro |             |

#### 2B.7 Ingresá un correo electrónico

Ingresá un correo electrónico al que tengas acceso y presioná "Continuar".

|                                 | × |
|---------------------------------|---|
| Ingresá un correo electrónico   |   |
| Correo electrónico              |   |
| bancodelapampaejemplo@gmail.com |   |
| VOLVER CONTINUAR                |   |

#### 2B.8 Ingresá el código de seguridad

Te solicitaremos que ingreses el código de seguridad de **4 dígitos** que enviaremos a tu **correo electrónico**.

De no recibirlo, presioná "Reenviar código".

| Ingresá el código que te enviamos a tu casilla de<br>correo s******z@gmail.com | × |
|--------------------------------------------------------------------------------|---|
| Código                                                                         |   |
| REENVIAR CÓDIGO                                                                |   |
| VOLVER CONTINUAR                                                               |   |

#### 2B.9 ¡Listo!

Realizaste la activación con éxito.

Ya podés comenzar a operar desde tu nuevo **Home Banking**.

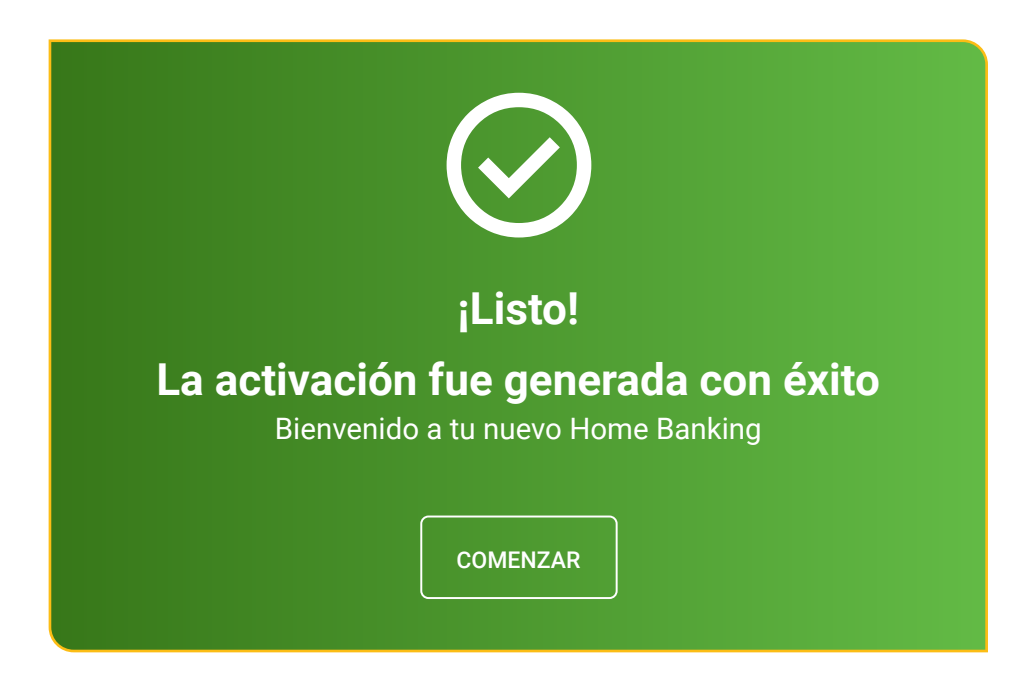

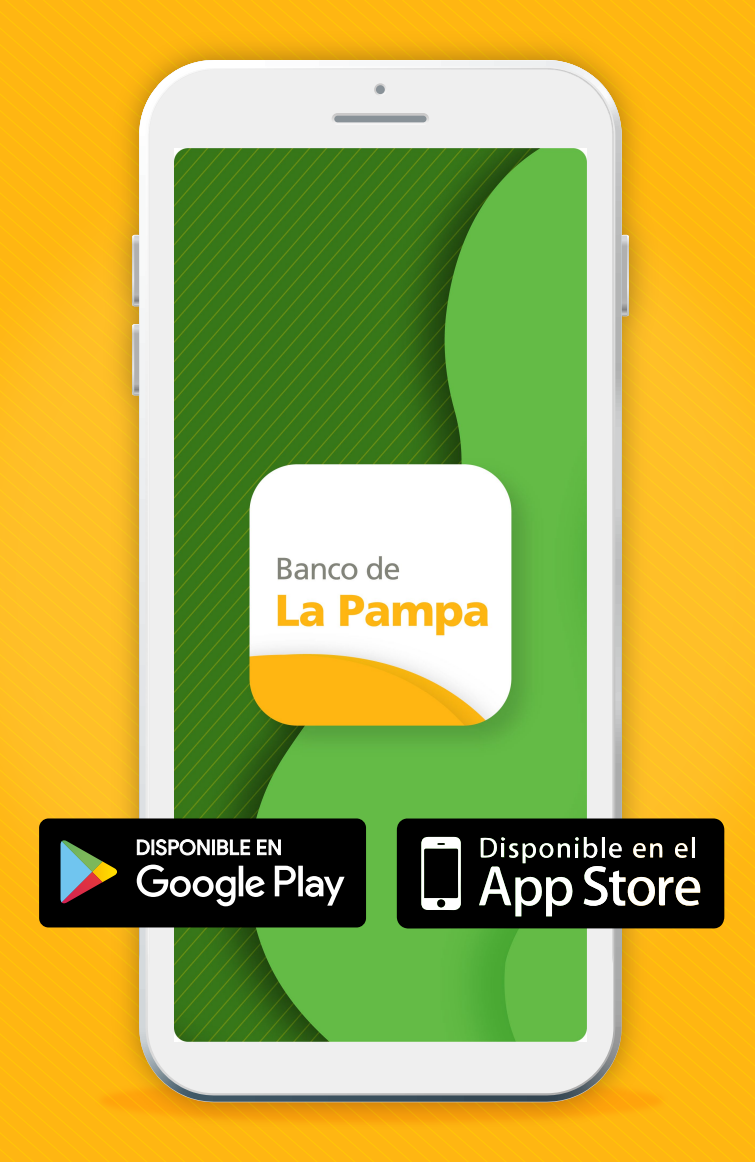

Te invitamos a descargar la aplicación Pampa Móvil en tu celular, que cuenta con acceso a estas mismas funcionalidades.

# ¡Con Home Banking del Banco de La Pampa, organizás todas tus operaciones bancarias en menos tiempo y con más facilidad!